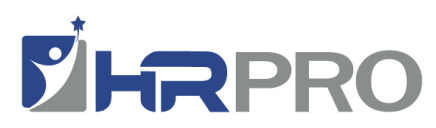

Log into https://hrpro.lh1ondemand.com

Or access from our client portal on hrpro.com Under **"Existing User**" Enter your Username. Click Next, enter password

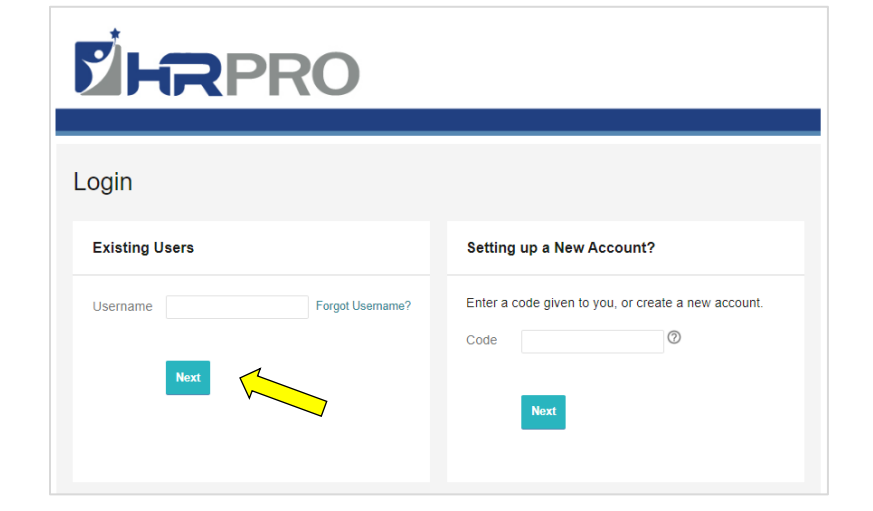

This will take you to your account main page. The process begins by clicking the "**Enroll Now**" button.

|                   |                               |                               | Contact Us Jer  | nifer Wajeeh 🗸 🕎 (0) 🛛 Logout |
|-------------------|-------------------------------|-------------------------------|-----------------|-------------------------------|
| <b>Y</b>          |                               | RO                            |                 |                               |
| ٢                 | lome                          | Accounts                      | Tools & Support | Message Center 🔂              |
| lt'<br><b>S</b> ∎ |                               | Time!                         |                 |                               |
| Tasks             | 0                             |                               |                 |                               |
| To ge             | t your money faster, set up a | bank account for direct depos | it              |                               |

This takes you to the "Enrollment" page with important information regarding FSA enrollment, and plan description for your FSA account and DCA (Dependent Care Account) *if elected*. A separate pop-up window will appear for plan information.

After reviewing information, and are ready to proceed, click **"Begin Your Enrollment Now"** located on the right upper side of page.

| HOME                                            | ACCOUNTS                                                                                     | PROFILE                                                                    | STATEMENTS & NOTIFICATIONS                                                                          | TOOLS &<br>SUPPORT                                                | DASHBOARD                                                                     | Last Login: 6                                                                      | Jane Consumer <del>•</del><br>/23/2015 - Online   <u>Loqout</u>                            |
|-------------------------------------------------|----------------------------------------------------------------------------------------------|----------------------------------------------------------------------------|----------------------------------------------------------------------------------------------------|-------------------------------------------------------------------|-------------------------------------------------------------------------------|------------------------------------------------------------------------------------|--------------------------------------------------------------------------------------------|
| Enro                                            | llment                                                                                       |                                                                            |                                                                                                    |                                                                   |                                                                               |                                                                                    |                                                                                            |
|                                                 |                                                                                              |                                                                            |                                                                                                    |                                                                   | Are you re                                                                    | eady to enron?                                                                     | Begin Your Enrollment Now                                                                  |
| Enrollir<br>the pla                             | ng in a Pre-Tax<br>n. You could sa                                                           | Benefit plar<br>ve approxin                                                | allows you to save<br>nately 30% on every                                                           | Federal, Stat                                                     | e, Social Security<br>ou spend. depend                                        | and Medicare taxe<br>ling on your tax b                                            | es on dollars you put into<br>racket.                                                      |
| Review<br>approp                                | your available<br>riate Plan Desc                                                            | plans to fin<br>ription link                                               | d out how to best u<br>below.                                                                       | se these prog                                                     | grams. To learn m                                                             | ore about the ber                                                                  | nefits offered, click on the                                                               |
| 2015                                            | FSA                                                                                          |                                                                            |                                                                                                    |                                                                   |                                                                               |                                                                                    | Plan Description                                                                           |
| Your e<br>contril<br>deduc<br>a clair<br>and, c | employer will e<br>bute for the pla<br>ted, pre-tax, fi<br>n to draw fund<br>consequently, y | establish a I<br>an year will<br>rom each p<br>ls from you<br>rour taxes a | Medical Flexible Spe<br>be available imme<br>aycheck throughou<br>r account. Paying t<br>are lower. | ending Accou<br>diately in yo<br>t the entire p<br>for benefits o | unt on your beha<br>ur account, but y<br>olan year. As yo<br>on a pre-tax bas | lf. The amount t<br>your election will<br>u incur eligible e:<br>is means your ta: | hat you elect to<br>be divided out and<br>xpenses you will submit<br>xable income is lower |
| Deper                                           | ndent Care 201                                                                               | 5                                                                          |                                                                                                    |                                                                   |                                                                               |                                                                                    | Plan Description                                                                           |

Your employer will establish a Dependent Care FSA on your behalf. The amount that you elect to contribute will be prorated and deducted from each paycheck for the upcoming plan year. These deductions will appear as a credit to your Dependent Care FSA. As you incur eligible expenses you will submit a claim to your employer to draw funds from your account. Paying for dependent care on a pre-tax basis means your taxable income is lower and, consequently, your taxes are lower.

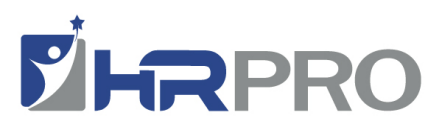

The **Participant Profile** screen will appear. Verify/update all information and click **"Continue"** All red \* questions are required.

| Participant Profile                                                    |                                                                                                    |
|------------------------------------------------------------------------|----------------------------------------------------------------------------------------------------|
| l'articipaliti l'office                                                |                                                                                                    |
| steps: 1 2 3                                                           | 4 5 6                                                                                                    |
| First Name: *                                                          | lane                                                                                                    |
| Middle Initial:                                                        |                                                                                                    |
| Last Name: *                                                           | Consumer                                                                                                    |
| Social Security Number:<br>Consumer Communication ID:                  | 75961545                                                                                                    |
| Country: *                                                             | United States                                                                                                    |
| Address Line 1: *                                                      | 1234 Anywhere Street                                                                                                    |
| Address Line 2:                                                        |                                                                                                    |
| City: *                                                                | Anytown                                                                                                    |
| State: *                                                               | Michigan 🔻                                                                                                    |
| Zip Code: *                                                            | 48083                                                                                                    |
| Home Phone: *                                                          |                                                                                                    |
| Birth Date: *<br>(mm/dd/yyyy)                                          | 8/5/1960                                                                                                    |
| Gender: *                                                              | 🔍 Female 🔍 Male                                                                                                    |
| Marital Status: *                                                      | O Married Single                                                                                                    |
| Email Address:                                                         | JConsumer@TCITest.com                                                                                                    |
| By providing an email address, ye<br>address will not be shared or use | ou will receive communications electronically about your benefits in lieu of paper documents.Your email<br>ed for any other purpose. |
| Do you have any dependents?                                            | ○ Yes ● No                                                                                                    |
| * = required field                                                     |                                                                                                    |
|                                                                        |                                                                                                    |
|                                                                        | Continue                                                                                                    |

If "Do you have any dependents" from previous page is marked "yes", then this page for dependent information will appear.

Multiple dependents may be entered on this page. If "Do you have any dependents" on previous page is marked "no", then you will proceed directly to step 3.

| Dependents                 |                 |         |
|----------------------------|-----------------|---------|
| steps: 1 2 3               | 4 5 6           |         |
| First Name: *              |                 |         |
| Middle Initial:            |                 |         |
| Last Name: *               |                 |         |
| Social Security Number:    |                 |         |
| Birth Date: * (mm/dd/yyyy) |                 |         |
| Gender: *                  | 🔍 Female 🔍 Male |         |
| Full Time Student: *       | Yes No          |         |
| Relationship:              | Spouse 🔻        |         |
| * = required field         |                 |         |
| Add to List Cancel         |                 |         |
| Eligible Dependents        |                 |         |
| Name SSN                   | Relationship    |         |
|                            |                 |         |
|                            |                 | Continu |

The **"Plan Rules"** page will appear for FSA and DCA (if elected). Read though rules pertaining to account(s).

Click "I have read and understand the rules" and click continue.

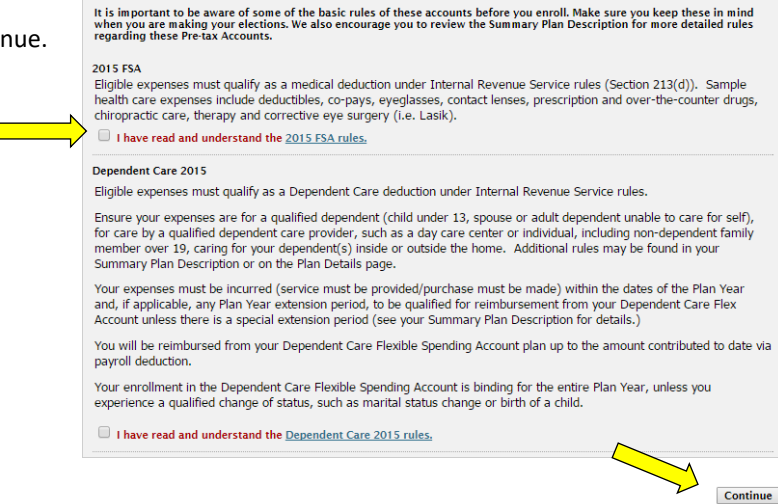

Plan Rules

steps: 1 2 3 4 5 6

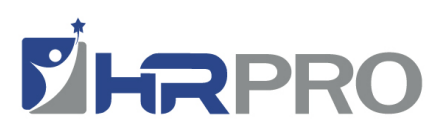

Your "Elections" page will appear. You can view plan maximums and enter your current year election amount. If no dependents are noted, "Dependent Care" will not be an option.

Once the election amount is entered, click **calculate** and it will show your total tax savings and estimated per pay period deduction.

Click "Continue" to proceed.

The **Payment Method** screen will appear. The reimbursement methods offered by your employer will be displayed. Select which method of reimbursement you prefer - check or direct deposit.

**NOTE:** If direct deposit is selected, an additional screen will appear after this one to set up direct deposit.

Click "Continue"

**Direct Deposit Information:** (only if checked on previous Screen) enter routing number and click **"Find Your Bank**" this will take you your Bank Information screen.

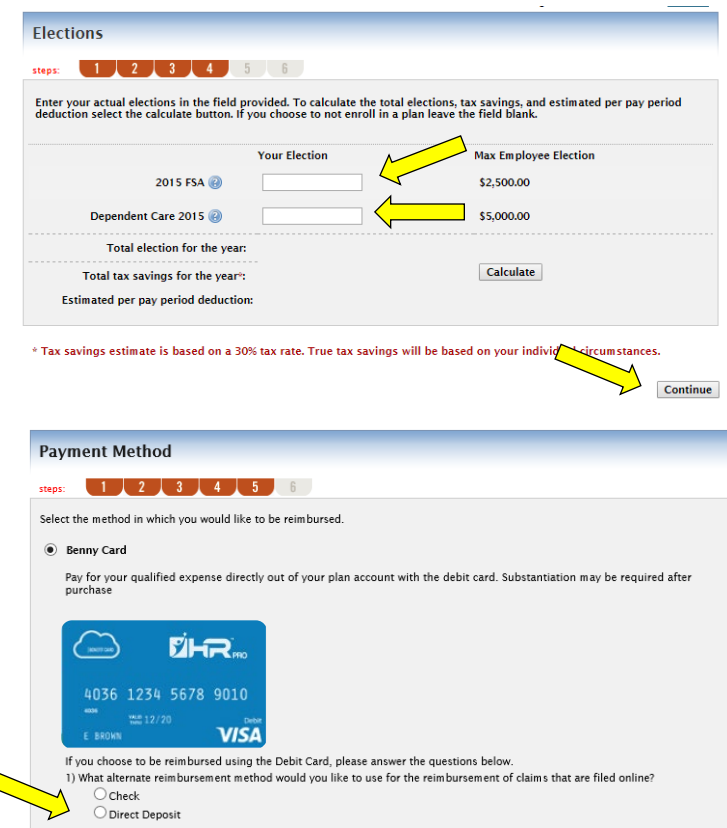

.

| Routing Number:*                                                                                                    |                                                                                               | Find Your Bank                                                  |                                                                                                    |                               |                                     |
|----------------------------------------------------------------------------------------------------|-----------------------------------------------------------------------------------------------|-----------------------------------------------------------------|----------------------------------------------------------------------------------------------------|-------------------------------|-------------------------------------|
| Joan E, Hancock<br>75012 Colon Arenaue<br>Louisville, Kenteck J<br>October<br>Any Bank, USA<br>Anywer, LSA<br>Monther, LSA<br>Monther, LSA<br>Mont | 0225                                                                                          | 1000 ®<br>M                                                     |                                                                                                    |                               |                                     |
| r = required                                                                                                    |                                                                                               |                                                                 |                                                                                                    |                               |                                     |
|                                                                                                    |                                                                                               |                                                                 |                                                                                                    |                               |                                     |
|                                                                                                    |                                                                                               |                                                                 |                                                                                                    | Skip O                        | nline Direct Dep                    |
|                                                                                                    |                                                                                               |                                                                 |                                                                                                    | Skip O                        | nline Direct Dej                    |
| tup Direct De                                                                                                    | posit                                                                                         |                                                                 |                                                                                                    | Skip O                        | nline Direct Dep                    |
| etup Direct De                                                                                                    | posit                                                                                         | 6                                                               |                                                                                                    | Skip O                        | nline Direct Dep                    |
| etup Direct De                                                                                                    | posit<br>3 4 5                                                                                | 6                                                               |                                                                                                    | Skip O                        | nline Direct Dep                    |
| etup Direct De                                                                                                    | posit<br>3 4 5                                                                                | 6<br>t be found. If your r                                      | outing number is correc                                                                                                    | skip O<br>t, complete the ban | nine Direct Dep                     |
| etup Direct De                                                                                                    | posit<br>3 4 5<br>uting number could no<br>not correct, click Chan<br>123456789               | 6<br>t be found. If your r<br>ge Your Bank.<br>Change Your Bank | outing number is correc                                                                                                    | Skip O                        | hine Direct Dep                     |
| etup Direct De<br>ps: 1 2<br>pank matching the ro<br>ur routing numbers<br>puting Numbers<br>count Numbers                                                                                                    | posit<br>3 4 5<br>uting number could no<br>not correct, click Chan<br>123456789               | 6<br>t be found. If your r<br>ge Your Bank.<br>Change Your Bank | outing number is correc                                                                                                    | Skip O                        | hine Direct Dep                     |
| etup Direct De<br>ps: 1 2<br>bank matching the ro<br>puting Numbers'<br>coount Numbers'<br>ccount Types'                                                                                                    | a d 5<br>uting number could no<br>not correct, click Chan<br>123456789<br>Checking V          | 6<br>t be found, if your r<br>ge Your Bank.<br>Change Your Bank | outing number is correc                                                                                                    | Skip O                        | k information. I                    |
| etup Direct De<br>ps: 1 2<br>mark matching the re<br>arr routing number:*<br>souting Number:*<br>scount Number:*<br>scount Type:*                                                                                                    | y could not could not correct, click Chan<br>123456789<br>Checking V                          | 5<br>t be found. If your n<br>ge Your Bank.<br>Change Your Bank | outing number is correc                                                                                                    | Skip O                        | k information. I                    |
| etup Direct De<br>ps: 1 2<br>ank matching the re<br>arr orouting number:*<br>souting Number:*<br>scount Number:*<br>scount Yukname:*<br>ank Name:*                                                                                                    | a 4 5<br>uting number could no<br>not correct, click Chan<br>123456789<br>Checking V          | 5<br>t be found. If your r<br>ge Your Bank.<br>Change Your Bank | outing number is correc                                                                                                    | Skip O                        | k information. I                    |
| etup Direct De<br>ps: 1 2<br>ank matching the re<br>ar routing number:*<br>scount Number:*<br>count Type:*<br>count Nickname:*<br>nk Name:*<br>reet Address:*                                                                                                    | a 4 5<br>uting number could no<br>not correct, click Chan<br>123456789<br>Checking V          | 5<br>t be found. If your r<br>ge Your Bank.<br>Change Your Bank | outing number is correc                                                                                                    | Skip O                        | k information. I                    |
| etup Direct De<br>pr. 1 2<br>mank matching the re<br>rrouting number's<br>scount Number:*<br>scount Number:*<br>scount Type:*<br>scount Nickname:*<br>nik Name:*<br>reet Address:*<br>be*                                                                                                    | posit 3 4 5 uting number could no not correct, click Chan 123456789 Checking                  | 6<br>t be found. If your r<br>ge Your Bank.<br>Change Your Bank | Jun E. Hansek<br>Jun 2. Change Armony<br>2012 Calon Arrange                                                                                                 | t, complete the ban           | hine Direct Dep<br>k information. I |
| etup Direct De<br>pr. 1 2<br>mark matching the re<br>rerouting number's<br>scount Number:*<br>scount Nyme:*<br>scount Nickname:*<br>nik Name:*<br>reet Address:*<br>by:*<br>ate*                                                                                                    | posit 3 4 5 uting number could no not correct, click Chan 123456789 Checking Checking Alabama | 6<br>t be found. If your r<br>ge Your Bank.<br>Change Your Bank | Juning number is correct<br>Juni E. Janceck<br>Teol J. C. Calon, Avraue<br>Teol J. C. Calon, Avraue<br>Teol J. C. Calon, Avraue<br>Teol J. C. Kalon, Avraue | t, complete the ban           | k information. I                    |
| etup Direct De<br>ps: 1 2<br>Dank matching the ro<br>ur routing numbers'<br>coount Numbers'<br>ccount Numbers'<br>ccount Nicknames'<br>ank Names'<br>rreet Addresss'<br>htys'<br>ates'                                                                                                    | posit 3 4 5 uting number could no not correct, click Chan 123456789 Checking Alabama          | 6<br>t be found. If your r<br>ge Your Bank.<br>Change Your Bank | Joan E. Hancock<br>78012 Colon Avenue<br>Louistik, Kontocky 40<br>1002<br>Any Bank USA                                                                      | t, complete the ban           | k information. I                    |

Enter account number, bank name and address. Once completed, click "**Continue**" to move to next step.

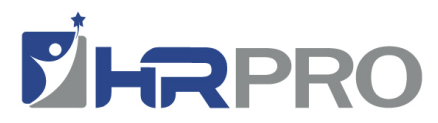

The **Enrollment Verification Screen** will appear- verify/edit information, then click **"Submit"** 

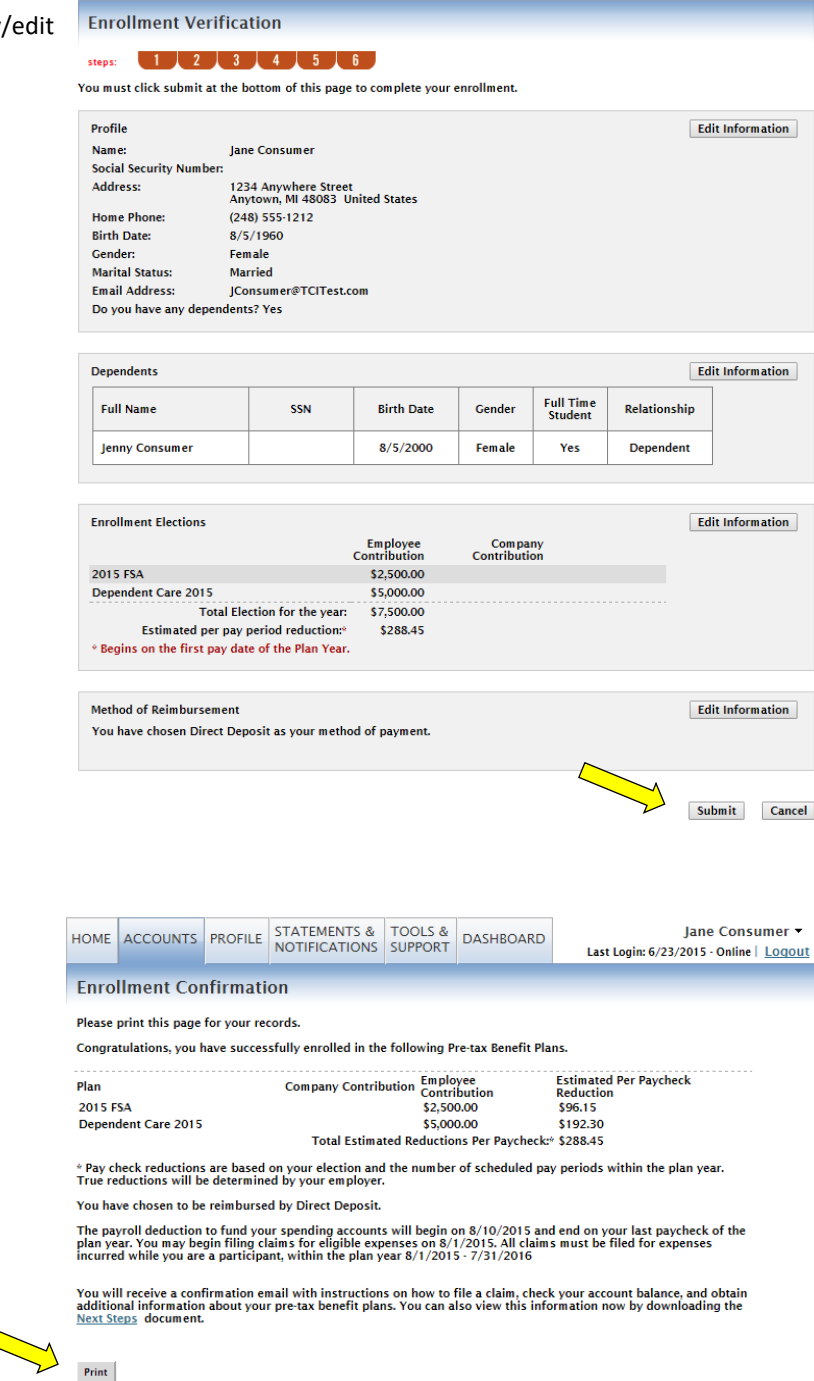

Please print this page for your records.

The Enrollment Confirmation Page will appear.

That's it! You are all enrolled. You may continue to access your account anytime from our client portal found on the hrpro.com website. You can view your account, check and update your profile, add dependents, get statements and access our tools and support area with contact information, forms and handy links.